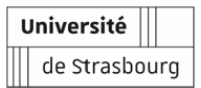

# PROJET « Données massives formation et emploi »

retenu dans le cadre de l'AMI 2016 'Transformation pédagogique et numérique'

# Bilan

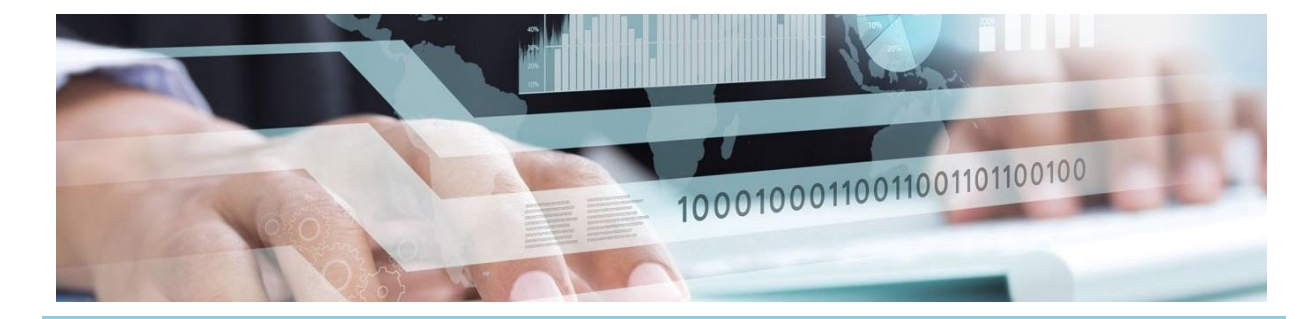

**Rapporteur :** Damien Braun – <u>damien.braun@unistra.fr</u> – 03 68 85 50 93 Responsable du Pôle stratégie et transformation numériques (PSTN) – Université de Strasbourg

# 5 Le prototype

Le prototype obtenu après plusieurs "sprints" est hébergé sur un serveur géré par la Direction du numérique de l'Université de Strasbourg. Ce développement applicatif a été **finalisé le 19 décembre 2018** et est librement accessible via l'URL :

# → http://dmef-test.di.unistra.fr:8080/emploiformation

La page d'accueil de ce développement propose deux entrées profilées :

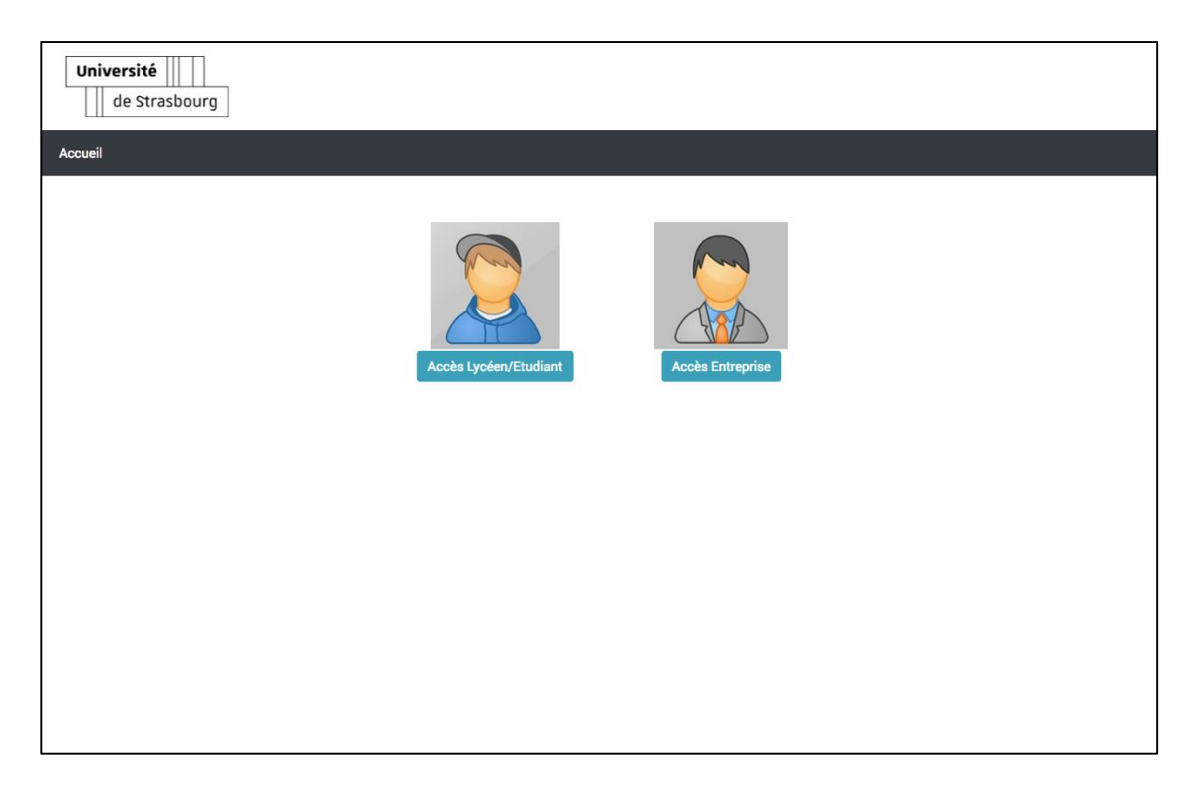

# 5.1 Entrée « Lycéen / étudiant »

L'entrée dédiée aux lycéens et étudiants permet d'effectuer deux types de recherche.

Pour illustrer ces scénarios de recherche, les exemples cités ci-après se concentreront sur la correspondance des items suivants :

 $\rightarrow$  Composante : Faculté de chimie

→ Diplôme : Master de chimie

 $\rightarrow$  Débouché-type / emploi-type ROME : Management et ingénierie études, recherche et développement industriel (H1206)

#### 5.1.1 Recherche d'offres d'emploi

URL directe : http://dmef-test.di.unistra.fr:8080/emploiformation/#/search/offresemplois

| Université U de Strasbourg |                                                                                                    |   |  |  |  |  |
|----------------------------|----------------------------------------------------------------------------------------------------|---|--|--|--|--|
| Accueil Rech               | Accueil Recherche des offres d'emploi Recherche des compétences                                        |   |  |  |  |  |
|                            | Offres d'emploi                                                                                        |   |  |  |  |  |
|                            | <ul> <li>Par Diplôme          Par faculté, école ou institut         Établissement         </li> </ul> |   |  |  |  |  |
|                            | Diplôme                                                                                                | - |  |  |  |  |
|                            | Profession                                                                                             | - |  |  |  |  |
|                            | Rechercher                                                                                             |   |  |  |  |  |
|                            |                                                                                                    |   |  |  |  |  |
|                            |                                                                                                    |   |  |  |  |  |
|                            |                                                                                                    |   |  |  |  |  |

Un premier menu déroulant invite l'internaute à sélectionner une des composantes de l'université. Un second menu permet alors de choisir un des diplômes proposés par la composante en question. Enfin, un dernier menu affiche les emplois-types potentiellement accessibles après l'obtention du diplôme retenu.

On notera que l'usager peut, au choix, utiliser les menus déroulants ou saisir directement les intitulés des composantes, diplômes ou professions recherchés dans les champs dédiés (mécanique d'auto-complétion).

Par ailleurs, les composantes ayant publié dans ROF des fiches formation insuffisamment renseignées et ne permettant pas d'associer a minima un diplôme à un emploi-type sont grisées dans le premier menu, ce qui rend leur sélection impossible. La même mécanique s'applique aux diplômes qui ne sont associés à aucun débouché-type (voir point 6.1).

Au besoin, l'internaute peut également choisir directement un diplôme, sans avoir à passer par la sélection préalable d'une composante.

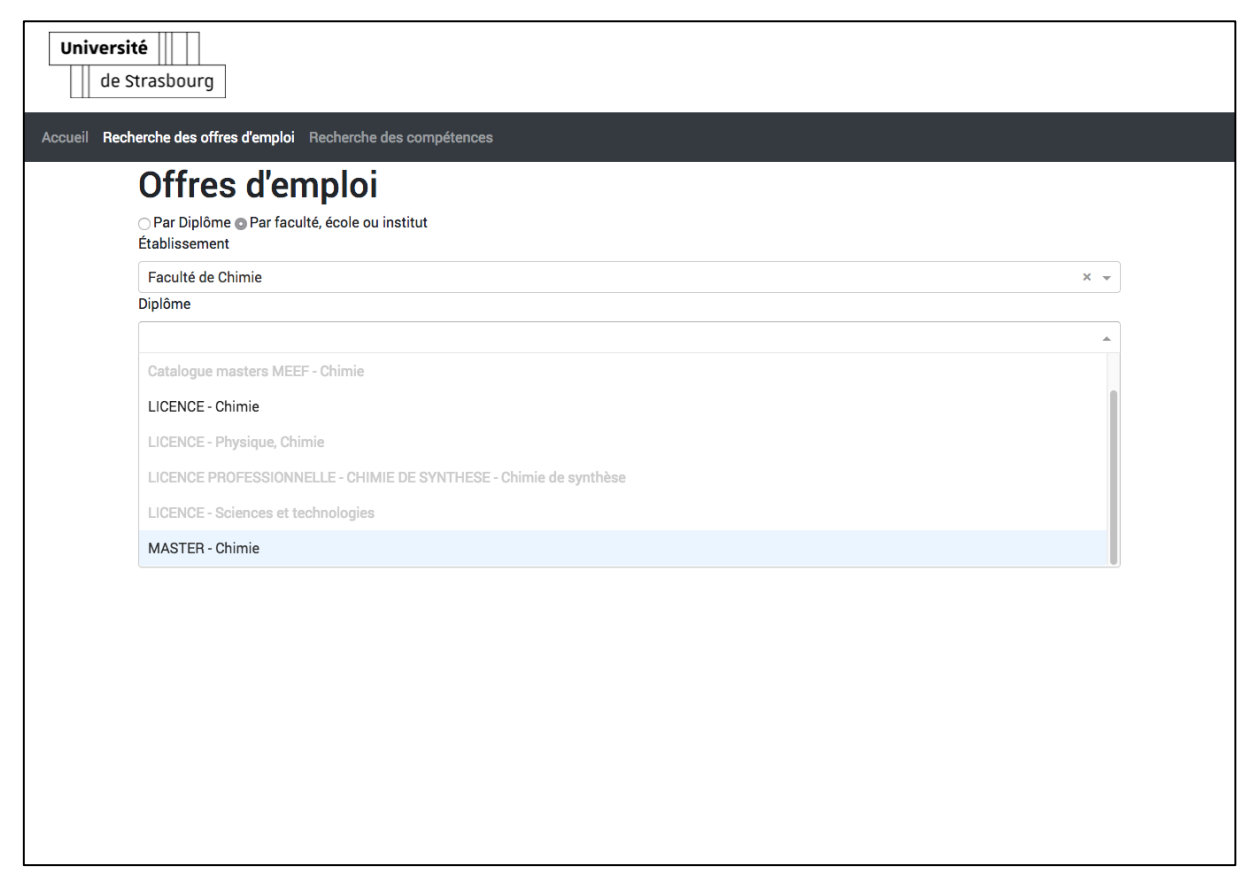

Étape 1 : sélection de la composante (ici : Faculté de chimie)

| Diplôme                                                           |   |
|-------------------------------------------------------------------|---|
|                                                                   |   |
|                                                                   |   |
| Catalogue masters MEEF - Chimie                                   |   |
| LICENCE - Chimie                                                  |   |
| LICENCE - Physique, Chimie                                        |   |
| LICENCE PROFESSIONNELLE - CHIMIE DE SYNTHESE - Chimie de synthèse | e |
| LICENCE - Sciences et technologies                                |   |
| MASTER - Chimie                                                   |   |

Étape 2 : sélection du diplôme (ici : MASTER – Chimie)

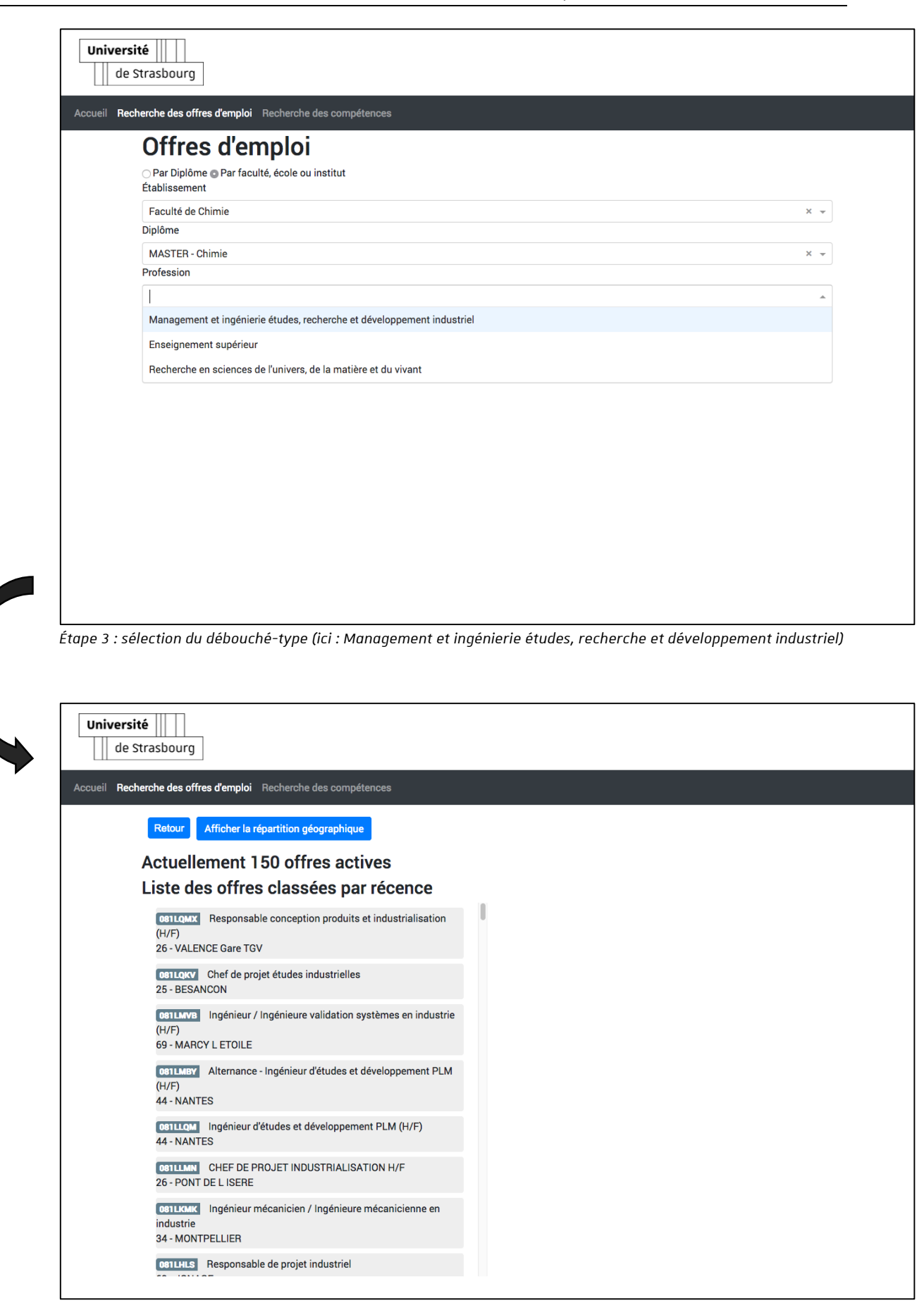

Étape 4 : affichage des offres d'emploi actives correspondantes (de la plus récente à la plus ancienne, dans la limite de 150 offres)

L'internaute peut alors naviguer dans les offres disponibles. Un clic sur le titre de l'offre permet d'afficher son résumé dans la moitié droite de l'écran :

| Université U                                                                                                    |                                                                                                    |
|----------------------------------------------------------------------------------------------------|----------------------------------------------------------------------------------------------------|
| Accueil Recherche des offres d'emploi Recherche des compétences           Retour         Afficher la répartition géographique           Actuellement 150 offres actives         Liste des offres classées par récence |                                                                                                    |
| developpement<br>2B - BORGO<br>001FCTZ Ingénieur / Ingénieure en automobile en industrie (H/F)<br>92 - BOULOGNE BILLANCOURT<br>001FCLW Ingénieur calcul H/F - 20SN<br>13 - MARSEILLE                                  | Ingénieur en Conception Electronique<br>H/F                                                                                                    |
| 081FCFC Directeur / directrice d'usine (H/F)<br>91 - DOURDAN<br>081FCDM Ingénieur en Conception Electronique H/F                                                                                                    | O ACTIV RH     http://www.activrh.fr/  Description :                                                                                                    |
| 68 - PULVERSHEIM<br>001FBXY Ingénieur d'Etudes H/F<br>76 - LE HAVRE<br>001FBWK Ingénieur / Ingénieure d'études en industrie                                                                                           | A ce titre, votre mission consiste : - Vous réalisez les études, le<br>dimensionnement des équipements et/ou sous-ensembles, -<br>Vous intervenez dans toutes les phases de la conception<br>(schémas, implantation,), - Vous êtes un véritable expert<br>technique dans le domaine de l'électronique, - Vous collaborez                                                 |
| 38 - DOMENE  OBTFBOR Ingénieur / Ingénieure instrumentation en industrie 92 - LE PLESSIS ROBINSON  OBTFBOY Ingénieur Installation Générale (H/F)                                                                      | avec vos conlegues Hyper-frequence pour l applications Hi-<br>Speed, - Vous assurez la mise au point des systèmes<br>(conversion, filtrage, ajustement, ) et débogage via émulations<br>croisées, - Vous développez, qualifiez et industrialisez les<br>cartes électroniques - Vous analysez et rédigez les<br>spécifications des cartes du produit - Vous saisissez les |
| 52 - LE PLESSIS KUBINSUN                                                                                                    | schémas des cartes - Vous suivez le routage des cartes Date de création : 12/12/2018                                                                                                    |

Ici : affichage d'une offre « Ingénieur en conception électronique » à Pulversheim (68840)

Un second clic sur le résumé de l'offre permet d'accéder à son descriptif exhaustif sur le site de Pôle Emploi :

| nploi MENU                                                                                                    |                                                                                                    |                                                                                                    |
|----------------------------------------------------------------------------------------------------|----------------------------------------------------------------------------------------------------|----------------------------------------------------------------------------------------------------|
| R ESPACE PERSONNEL                                                                                                    | MA RECHERCHE D'OFFRES MA SÉLECTION D'OFFRES                                                                                                    | MES RECHERCHES ENREGISTRÉES                                                                                                    |
| <ul> <li>Accueil pôle emplot</li> <li>Accueil pôle emplot</li> <li>Accueil pôle emplot</li> <li>PULVERSHEIM -          <ul> <li>Localiser avec Mapp</li> <li>Actualisé le 13 décembre 2018 - offre n° 081 FCDN</li> </ul> </li> <li>Actualisé le 13 décembre 2018 - offre n° 081 FCDN</li> <li>Actualisé le 13 décembre 2018 - offre n° 081 FCDN</li> <li>Actualisé le 16 études, le dimensionnement des<br/>tous uso-ansembles.</li> <li>Ouss réalisez les études, le dimensionnement des<br/>tous uso-ansembles.</li> <li>Vous réalisez les études, le dimensionnement des<br/>tous uso-ansembles.</li> <li>Vous réalisez les études, les phases de la cor<br/>(actiona, implantation,).</li> <li>Vous des un vértalise les expert technique dans le d<br/>l'étocrorique.</li> <li>Vous collaborez avec vos collègues Hyper-fréque<br/>l'applications Hi-Speed.</li> <li>Vous assurez la mise au point des systèmes (con<br/>nistement, ) et débogage vi aémulations croisés.</li> <li>Vous analysez et rédigez les spécifications des cate<br/>sectoriques</li> <li>Vous analysez et rédigez les spécifications des cate</li> <li>Vous saisissez les schémas des cartes</li> </ul> | <ul> <li>☆ I ← G</li> <li>☆ Contrat à durée indéterminée<br/>Contrat travail</li> <li>35H Horaires normaux</li> <li>35H Horaires normaux</li> <li>Salaire : Annuel de 40000.00 Euros à<br/>50000.00 Euros sur 12 mois</li> </ul> | Répondre à cette offre   Veuillez adresser votre CV et une lettre de motivatione précisant le numéro de l'offre : soutificon. A partir de votre espace personnel : COUNECTER CRÉER UN COMPTE Du par courriel : CITUR RH - Mme VIRGINIE DONEL plambett@activrh.fr |
| PROFIL SOUHAITÉ Expérience 3 ans  D Savoirs et savoir-faire D éfinir la faisabilité et la rentabilité d'un projet Elaborer des propositions techniques Elaborer de Identifica las acatagiates d'un projet                                                                                                    | rminer des axes d'évolution technologiques<br>solutions techniques et financières                                                                                                    |                                                                                                    |

On notera qu'une représentation géographique des offres, plus intuitive, est également disponible :

| [ | Université de Strasbourg                                                                                                    |
|---|----------------------------------------------------------------------------------------------------|
|   | Accueil Recherche des offres d'emploi Recherche des compétences                                                                                                    |
|   | Retour Afficher la répartition géographique                                                                                                    |
|   | Actuellement 150 offres actives                                                                                                    |
|   | Liste des offres classées par récence                                                                                                    |
|   | Besponsable conception produits et industrialisation     (H/F)     26 - VALENCE Gare TGV                                                                                                    |
|   | 081LQXV Chef de projet études industrielles<br>25 - BESANCON                                                                                                    |
|   | OBILANVE       Ingénieur / Ingénieur validation systèmes en industrie         (H/F)       69 - MARCY L ETOILE                                                                                                    |
|   | 001LMBY Alternance - Ingénieur d'études et développement PLM<br>(H/F)<br>44 - NANTES                                                                                                    |
|   | OBILLOM Ingénieur d'études et développement PLM (H/F)<br>44 - NANTES                                                                                                    |
|   | 001111MN CHEF DE PROJET INDUSTRIALISATION H/F<br>26 - PONT DE LISERE                                                                                                    |
|   | OBILIKANK Ingénieur mécanicien / Ingénieure mécanicienne en<br>industrie<br>34 - MONTPELLIER                                                                                                    |
|   | <b>OBILHLS</b> Responsable de projet industriel                                                                                                    |
|   |                                                                                                    |
|   | de Strasbourg                                                                                                    |
|   | Accueil Recherche des offres d'emploi Recherche des compétences                                                                                                    |
|   | Retour                                                                                                    |
|   | Currence<br>Currence<br>Curence<br>Currence<br>Currenc |
|   | Portugal<br>Lisboa<br>Baña union<br>Lisboa                                                                                                    |
|   |                                                                                                    |

Ici : répartition des offres d'emploi pour « Management et ingénierie études, recherche et développement industriel »

Par défaut, la carte affichée permet de prendre connaissance des offres à l'échelle de la France métropolitaine. Toutefois, l'internaute peut à loisir dézoomer (et par exemple visualiser les Outre-mer) ou zoomer (et visualiser les départements).

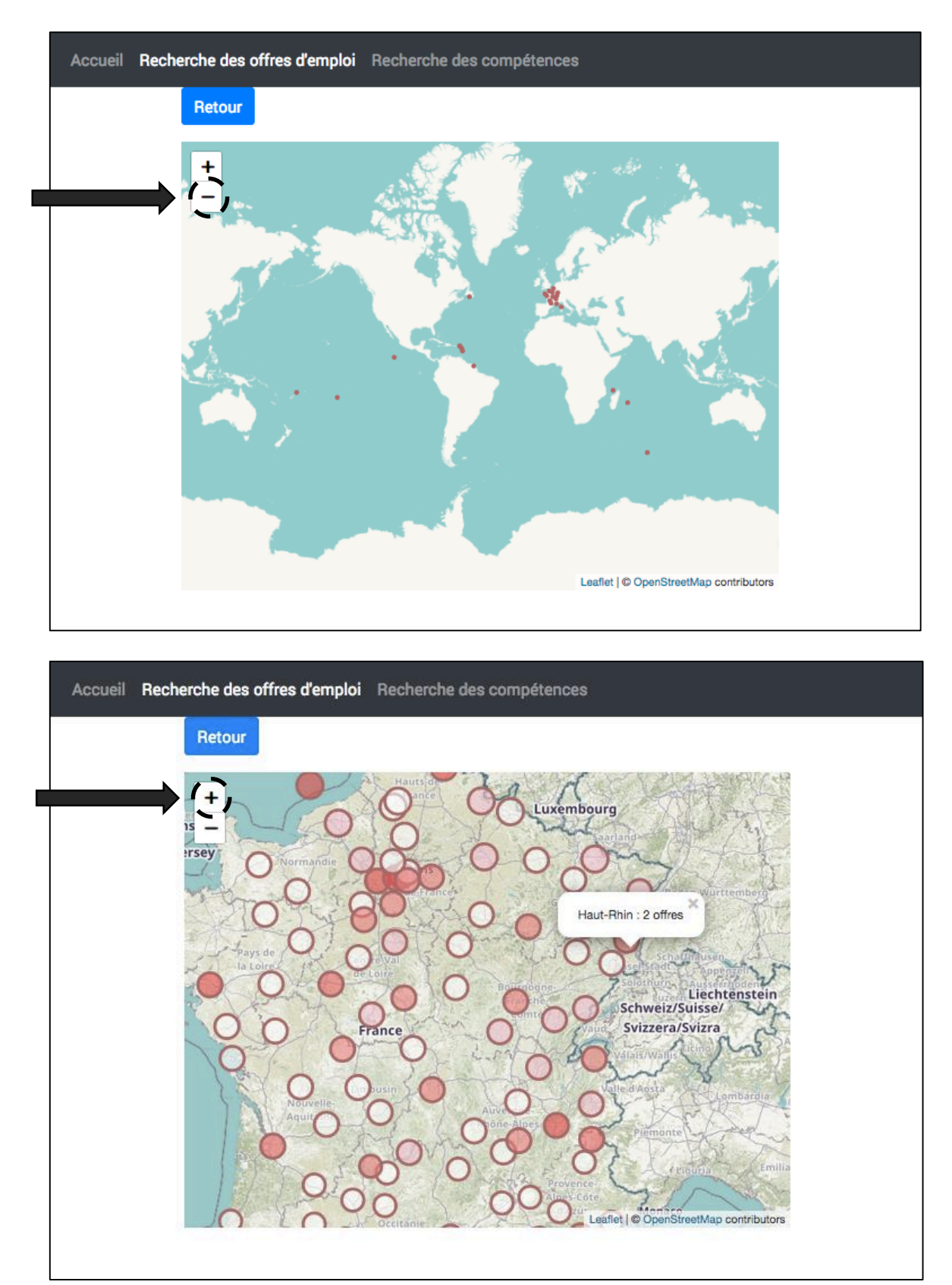

Le niveau de zoom peut encore être poussé jusqu'à l'échelle des communes. Des marqueurs bleus apparaissent alors à l'écran et permettent de localiser avec précision l'emplacement des offres d'emploi.

Un clic sur un marqueur permet d'afficher le résumé de l'offre en question. Un second clic sur le résumé permet d'accéder à son descriptif exhaustif sur le site de Pôle Emploi.

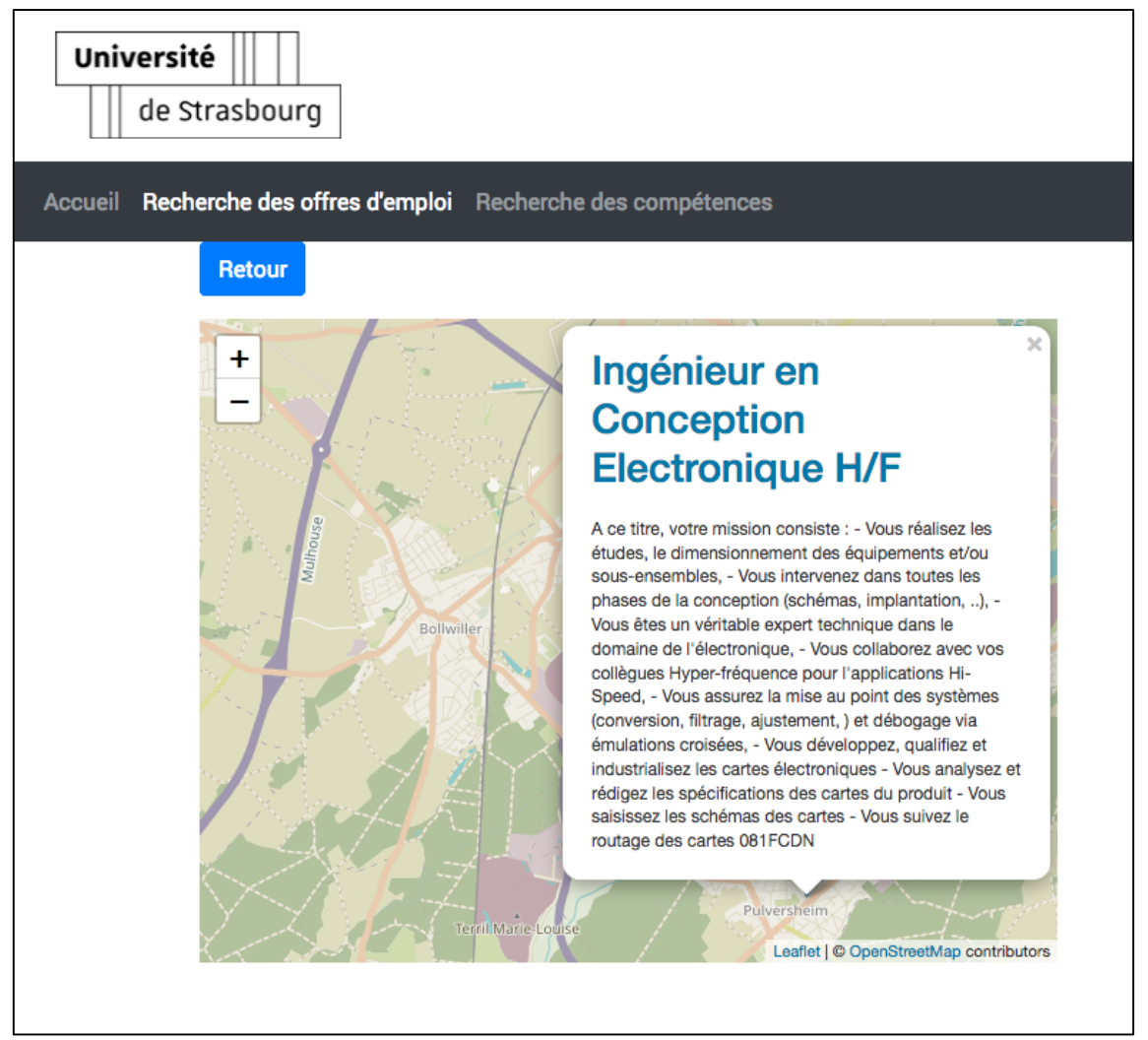

Ici : affichage d'une offre « Ingénieur en conception électronique » à Pulversheim (68840)

<u>Application théorique possible</u> : recherche d'emploi par un jeune diplômé dans une zone géographique donnée

#### 5.1.2 Recherche de compétences

URL directe : http://dmef-test.di.unistra.fr:8080/emploiformation/#/search/competences

Un premier menu déroulant invite l'internaute à sélectionner un domaine professionnel tiré du référentiel ROME. Un second menu permet alors de choisir un des emplois-types proposés pour le domaine en question.

La liste des compétences associées à l'emploi-type retenu s'affiche alors à l'écran (chaque compétence étant accompagnée de sa codification ROME).

On notera que l'usager peut, au choix, utiliser les menus déroulants ou saisir directement les intitulés des domaines ou emplois-types recherchés dans les champs dédiés (mécanique d'auto-complétion).

| Un    | versité                                                                                                    |   |
|-------|----------------------------------------------------------------------------------------------------|---|
|       | de Strasbourg                                                                                                    |   |
| Accue | Recherche des offres d'emploi Recherche des compétences                                                                                                    |   |
|       | Comnétences                                                                                                    |   |
|       | Domaine                                                                                                    |   |
|       | H12 Conception, recherche, études et développement ×                                                                                                    | • |
|       |                                                                                                    |   |
|       | Emploi-Type                                                                                                    |   |
|       | H1202 - Concention at dessin produits mécaniques                                                                                                    |   |
|       | H1204 – Desian industriel                                                                                                    |   |
|       | H1205 – Études - modèles en industrie des matériaux souples                                                                                                    |   |
|       | H1206 – Management et ingénierie études, recherche et développement industriel                                                                                                    |   |
|       | H1207 – Rédaction technique                                                                                                    | l |
|       | H1208 – Intervention technique en études et conception en automatisme                                                                                                    |   |
|       |                                                                                                    |   |
|       |                                                                                                    |   |
|       |                                                                                                    |   |
|       |                                                                                                    |   |
|       |                                                                                                    |   |
|       |                                                                                                    |   |
|       |                                                                                                    |   |
|       |                                                                                                    |   |
|       |                                                                                                    |   |
|       |                                                                                                    |   |
|       |                                                                                                    |   |
|       |                                                                                                    |   |
|       |                                                                                                    |   |
|       |                                                                                                    |   |
|       |                                                                                                    |   |
| Un    | versité 🔢                                                                                                    |   |
| Un    | versité de Strasbourg                                                                                                    |   |
|       | versité de Strasbourg                                                                                                    |   |
|       | versité de Strasbourg<br>Recherche des offres d'emploi Recherche des compétences                                                                                                    |   |
| Accue | versité                                                                                                    |   |
| Accue | versité                                                                                                    |   |
| Accue | versité                                                                                                    |   |
| Accue | versité                                                                                                    |   |
| Accue | versité         de Strasbourg         Recherche des offres d'emploi         Recherche des offres d'emploi         Retour         Liste des compétences associées à l'emploi-type                                                                                                    |   |
| Accue | versité                                                                                                    |   |
| Accue | versité                                                                                                    |   |
| Accue | versité         de Strasbourg         Recherche des offres d'emploi         Recherche des offres d'emploi         Recour         Liste des compétences associées à l'emploi-type         100015       Normes environnementales         100025       Chiffrage/calcul de coût         101315       Analyse statistique                                                                                                    |   |
|       | versité         de strasbourg         Recherche des offres d'emploi         Recherche des offres d'emploi         Retour         Liste des compétences associées à l'emploi-type         100015       Normes environnementales         100055       Chiffrage/calcul de coût         11315       Analyse statistique         101397       Logiciels de modélisation et simulation                                                                                                    |   |
| Accue | versité         de Strasbourg         Recherche des offres d'emploi Recherche des compétences         Retour         Liste des compétences associées à l'emploi-type         100015 Normes environnementales         100025 Chiffrage/calcul de coût         101315 Analyse statistique         101397 Logiciels de modélisation et simulation         102216 Gestion budgétaire                                                                                                    |   |
| Accue | versité           de Strasbourg           Recherche des offres d'emploi           Recherche des offres d'emploi           Retour           Iste des compétences associées à l'emploi-type           10001           Normes environnementales           10002           Chiffrage/calcul de coût           10111           Analyse statistique           101127           Logiciels de modélisation et simulation           1012912           Gestion budgétaire           102215           Droit de la propriété intellectuelle                                                                                                    |   |
| Accue | versité           de Strasbourg           Recherche des offres d'emploi           Recherche des offres d'emploi           Retour           Liste des compétences associées à l'emploi-type           10001           Normes environnementales           10002           Chiffrage/calcul de coût           10111           Analyse statistique           10120           Logiciels de modélisation et simulation           102210           Gestion budgétaire           102220           Droit de la propriété intellectuelle           102710                                                                                                    |   |
| Accue | versité           de Strasbourg           Recherche des offres d'emploi           Recherche des offres d'emploi           Recherche des offres d'emploi           Recherche des offres d'emploi           Recherche des offres d'emploi           Recherche des offres d'emploi           Recherche des offres d'emploi           Recherche des offres d'emploi           Recherche des offres d'emploi           Recherche des offres d'emploi           Recherche des offres d'emploi           Statistique           10001           Normes environnementales           10001           Normes environnementales           10001           10011           Normes environnementales           10012           Chiffrage/calcul de coût           10113           Analyse statistique           10121           Gestion budgétaire           102221           Droit de la propriété intellectuelle           102771           Electricité           102722           Langages de programmation informatique                                                                                                    |   |
| Accue | versité                                                                                                    |   |
| Accue | versité           de Strasbourg           Recherche des offres d'emploi           Retour           Ratour           Liste des compétences associées à l'emploi-type           10001           Normes environnementales           10002           10003           Chiffrage/calcul de coût           10013           Analyse statistique           10131           10132           Logiciels de modélisation et simulation           10223           Gestion budgétaire           10224           10225           Droit de la propriété intellectuelle           10227           Langages de programmation informatique           10221           10222           Langages de laboratoire           10231           Techniques de laboratoire                                                                                                    |   |
| Accue | versité                                                                                                    |   |
|       | versité                                                                                                    |   |
|       | versité                                                                                                    |   |
|       | versité                                                                                                    |   |
| Accue | wersité                                                                                                    |   |
| Accue | versité           de Strasbourg             Reterrete des offres d'emploi           Reterrete des offres d'emploi           Reterete des offres d'emploi           Reter |   |

<u>Application théorique possible</u> : auto-positionnement d'un candidat au recrutement en confrontant ses propres compétences à celles requises par l'employeur

### 5.2 Entrée « Entreprise »

L'entrée dédiée aux entreprises permet d'effectuer une recherche de formations.

Pour illustrer ce scénario de recherche, l'exemple cité ci-après se concentrera sur la correspondance des items suivants :

→ Composante : Faculté de chimie

→ Diplôme : Master de chimie

 $\rightarrow$  Débouché-type / emploi-type ROME : Management et ingénierie études, recherche et développement industriel (H1206)

URL directe : http://dmef-test.di.unistra.fr:8080/emploiformation/#/search/formations

Un premier menu déroulant invite l'internaute à sélectionner un domaine professionnel tiré du référentiel ROME. Un second menu permet alors de choisir un des emplois-types proposés pour le domaine en question.

Certaines composantes ayant publié dans ROF des fiches formation insuffisamment renseignées et ne permettant pas d'associer a minima un diplôme à un emploi-type, plusieurs domaines sont grisés dans le premier menu, ce qui rend leur sélection impossible. La même mécanique s'applique aux emplois-types qui ne sont associés à aucun diplôme (voir point 6.1).

On notera que l'usager peut, au choix, utiliser les menus déroulants ou saisir directement les intitulés des domaines ou emplois-types recherchés dans les champs dédiés (mécanique d'auto-complétion).

| Domaine                                    |                                                               |   |
|--------------------------------------------|---------------------------------------------------------------|---|
| H12 – Conception, re                       | cherche, études et développement                              | × |
| Emploi-Type                                |                                                               |   |
|                                            |                                                               |   |
| H1204 – Design indu<br>H1205 – Études - mo | striel<br>dèles en industrie des matériaux souples            |   |
| H1206 – Managemer                          | t et ingénierie études, recherche et développement industriel |   |
| H1207 – Rédaction t                        | echnique                                                      |   |
| H1208 – Intervention                       | technique en études et conception en automatisme              |   |
| H1209 – Intervention                       | technique en études et développement électronique             |   |

La liste des diplômes préparant l'étudiant à l'emploi-type retenu s'affiche alors à l'écran (chaque formation étant accompagnée de sa codification ROF).

| de Strasbourg                                                                                                    |                                                                                                    |
|----------------------------------------------------------------------------------------------------|----------------------------------------------------------------------------------------------------|
| Accueil Recherche des formations                                                                                                    |                                                                                                    |
| Retour                                                                                                    |                                                                                                    |
| Liste des formation                                                                                                    | ns                                                                                                    |
|                                                                                                    |                                                                                                    |
|                                                                                                    |                                                                                                    |
|                                                                                                    | LITE HYCIENE SECHRITE SANTE ENVIRONNEMENT - Qualité hygiène sécurité                                                                                                    |
| santé, environnement                                                                                                    |                                                                                                    |
| FRUAI0673021 VPRME3 LICENCE - Sciences de la vie                                                                                                    |                                                                                                    |
| FRUAI0673021 VPRME190 MASTER - Analyse et politique écon                                                                                                    | iomique                                                                                                    |
| FRUAI0673021VPRME179 MASTER - Chimie                                                                                                    |                                                                                                    |
| FRUAID673021VPRME97 MASTER - Droit de la propriété intelle                                                                                                    | ectuelle                                                                                                    |
| FRUAI0578021VPRME172 MASTER - Management de l'innovat                                                                                                    | uon                                                                                                    |
| FRUADOS/3021 VPHME175 MASTER - Optique, image, vision, mu                                                                                                    | unineura                                                                                                    |
| FRIMINGTROZI VPRIMETSE MASTER - Physique                                                                                                    | nénierie physique                                                                                                    |
| FRUADOF3021 VPRMETRI MASTER - Sciences du médicament                                                                                                    | yennene priyoidue                                                                                                    |
| FRUAI0673021VPRME194 MASTER - Sciences du vivant                                                                                                    | •                                                                                                    |
| FBUAI0573021VPBME174 MASTER - Sciences et génie des ma                                                                                                    | atériaux                                                                                                    |
| 'internaute peut alors naviguer dans les formatio<br>'afficher son résumé dans la moitié droite de l'écr                                                                                                    | ns disponibles. Un clic sur le titre d'un diplôme per<br>an :                                                                                                    |
| 'internaute peut alors naviguer dans les formatio<br>'afficher son résumé dans la moitié droite de l'écr<br>Université                                                                                                    | ns disponibles. Un clic sur le titre d'un diplôme per<br>an :                                                                                                    |
| 'internaute peut alors naviguer dans les formatio<br>'afficher son résumé dans la moitié droite de l'écr<br>Université<br>de Strasbourg<br>Accueil Recherche des formations                                                                                                    | ns disponibles. Un clic sur le titre d'un diplôme per<br>an :                                                                                                    |
| 'internaute peut alors naviguer dans les formatio<br>'afficher son résumé dans la moitié droite de l'écr<br>Université IIII<br>de Strasbourg<br>Accueil Recherche des formations                                                                                                    | ns disponibles. Un clic sur le titre d'un diplôme per<br>ran :                                                                                                    |
| 'internaute peut alors naviguer dans les formatio<br>'afficher son résumé dans la moitié droite de l'écr<br>Université<br>de Strasbourg<br>Accueil Recherche des formations<br>Retour                                                                                                    | ns disponibles. Un clic sur le titre d'un diplôme per<br>an :                                                                                                    |
| 'internaute peut alors naviguer dans les formatio<br>'afficher son résumé dans la moitié droite de l'écr<br>Université<br>de strasbourg<br>Accueil Recherche des formations<br>Retour<br>Liste des formation                                                                                                    | ns disponibles. Un clic sur le titre d'un diplôme per<br>ran :                                                                                                    |
| 'internaute peut alors naviguer dans les formatio<br>'afficher son résumé dans la moitié droite de l'écr<br>Université<br>de Strasbourg<br>Accueil Recherche des formations<br>Retour<br>Liste des formations<br>ERUUNDE73021VPRIME45 LICENCE - Chimie                                                                                                    | ns disponibles. Un clic sur le titre d'un diplôme per<br>ran :<br>NS<br>MASTER - Chimie                                                                                                    |
| 'internaute peut alors naviguer dans les formatio         'afficher son résumé dans la moitié droite de l'écr         Université         de strasbourg         Accueil Recherche des formations         Retour         Liste des formations         FRUADOF73021VPRIME15       LICENCE - Chimie         FRUADOF73021VPRIME14       LICENCE - Mathématiques                                                                                                    | ns disponibles. Un clic sur le titre d'un diplôme per<br>ran :<br>MASTER - Chimie                                                                                                    |
| 'internaute peut alors naviguer dans les formatio         'afficher son résumé dans la moitié droite de l'écr         Université         de Strasbourg         Accueil Recherche des formations         Retour         Liste des formations         FRUADO573021VPRME15         LICENCE - Chimie         FRUADO573021VPRME14         LICENCE - Mathématiques         FRUADO573021VPRME15         LICENCE - PROFESSIONNELLE - QUAI                                                                                                    | TS<br>MASTER - Chimie<br>FRUA10673021VPR ME179<br>mention                                                                                                    |
| 'internaute peut alors naviguer dans les formatio         'afficher son résumé dans la moitié droite de l'écr         Université         de Strasbourg         Accueil Recherche des formations         Retour         Liste des formations         FRUAD673021VPRME15         LICENCE - Chimie         FRUAD673021VPRME15         LICENCE - Chimie         FRUAD673021VPRME14         LICENCE - ROFFESSIONNELLE - QUAI         HYGIENE, SECURITE, SANTE, ENVIRONNEMENT - Qualité, hygis         sécurité, santé, environnement                                                                                                    | INS disponibles. Un clic sur le titre d'un diplôme per<br>ran :<br>MASTER - Chimie<br>FRUAI0673021VPR ME179<br>Mention<br>javax.xml.bind.JAXBElement@370fe92f                                                                                                    |
| 'internaute peut alors naviguer dans les formatio         'afficher son résumé dans la moitié droite de l'écr         Université         de Strasbourg         Accueil Recherche des formations         Retour         Liste des formations         FRUAD673021VPRME15         LICENCE - Chimie         FRUAD673021VPRME15         LICENCE - Mathématiques         FRUAD673021VPRME15         LICENCE - RofFESSIONNELLE - QUAL         HYGIENE, SECURITE, SANTE, ENVIRONNEMENT - Qualité, hygis         sécurité, santé, environnement         FRUAD673021VPRME15         LICENCE - Sciences de la vie                                                                                                    | INS disponibles. Un clic sur le titre d'un diplôme per<br>ran :<br>MASTER_Chimie<br>FRUAI0673021VPR ME179<br>Mention<br>javax.xml.bind.JAXBElement@370fe92f<br>Etablissement :                                                                                                    |
| 'internaute peut alors naviguer dans les formatio         'afficher son résumé dans la moitié droite de l'écr         Université         de Strasbourg         Accueil Recherche des formations         Retour         Liste des formations         FRUADOF73021VPRME15         LICENCE - Chimie         FRUADOF73021VPRME132         LICENCE - Mathématiques         FRUADOF73021VPRME132         LICENCE - POFFESSIONNELLE - QUAI         HYGIENE, SECURITE, SANTE, ENVIRONNEMENT - Qualité, hygis         sécurité, santé, environnement         FRUADOF73021VPRME13       LICENCE - Sciences de la vie         FRUADOF73021VPRME13       LICENCE - Sciences de la vie         FRUADOF73021VPRME130       LICENCE - Sciences de la vie                                                                                                    | INS disponibles. Un clic sur le titre d'un diplôme per<br>ran :<br>MASTER - Chimie<br>FRUAI0673021VPR ME179<br>Mention<br>javax.xml.bind.JAXBElement@370fe92f<br>Établissement :<br>mention<br>imique                                                                                                    |
| 'internaute peut alors naviguer dans les formatio         'afficher son résumé dans la moitié droite de l'écr         Université         de Strasbourg         Accueil Recherche des formations         Retour         Liste des formations         FRUADO573021VPRIME15         LICENCE - Chimie         FRUADO573021VPRIME15         LICENCE - Chimie         FRUADO573021VPRIME15         LICENCE - PROFESSIONNELLE - QUAI         HYGIENE, SECURITE, SANTE, ENVIRONNEMENT - Qualité, hygis         sécurité, santé, environnement         FRUADO573021VPRIME19         LICENCE - Sciences de la vie         FRUADO573021VPRIME190         MASTER - Analyse et politique écono         FRUADO573021VPRIME190                                                                                                    | Ans disponibles. Un clic sur le titre d'un diplôme per<br>ran :<br>MASTER - Chimie<br>FRUAI0673021VPR ME179<br>Mention<br>javax.xml.bind.JAXBElement@370fe92f<br>Établissement :<br>omique<br>Master de Chimie<br>Cose8851672                                                                                                    |
| 'internaute peut alors naviguer dans les formatio         'afficher son résumé dans la moitié droite de l'écr         Université         de Strasbourg         Accueil Recherche des formations         Retour         Enulatos73021VPRME15         LICENCE - Chimie         FRUAD0573021VPRME132         LICENCE - Mathématiques         FRUAD0573021VPRME132         LICENCE - Mathématiques         FRUAD0573021VPRME132         LICENCE - Sciences de la vie         FRUAD0573021VPRME131         FRUAD0573021VPRME132         LICENCE - Sciences de la vie         FRUAD0573021VPRME131         LICENCE - Sciences de la vie         FRUAD0573021VPRME132         LICENCE - Sciences de la vie         FRUAD0573021VPRME132         LICENCE - Sciences de la vie         FRUAD0573021VPRME132         FRUAD0573021VPRME132         LICENCE - Sciences de la vie         FRUAD0573021VPRME132         MASTER - Analyse et politique écono         FRUAD0573021VPRME170         MASTER - Droit de la propriété intelle | INS MASTER - Chimie<br>FRUAI0673021VPR ME179<br>Mention<br>javax.xml.bind.JAXBElement@370fe92f<br>Etablissement :<br>omique<br>etuelle                                                                                                    |
| 'internaute peut alors naviguer dans les formatio         'afficher son résumé dans la moitié droite de l'écr         Université         de Strasbourg         Accueil Recherche des formations         Retour         Liste des formations         FRUAD673021VPRME15         LICENCE - Chimie         FRUAD673021VPRME15         LICENCE - Chimie         FRUAD673021VPRME15         LICENCE - Chimie         FRUAD673021VPRME15         LICENCE - Chimie         FRUAD673021VPRME152         LICENCE - Chimie         FRUAD673021VPRME152         LICENCE - Sciences de la vie         FRUAD673021VPRME190         MASTER - Analyse et politique écomo         FRUAD673021VPRME190         MASTER - Chimie         FRUAD673021VPRME192         MASTER - Droit de la propriété intellee         FRUAD673021VPRME172                                                                                                    | Ans disponibles. Un clic sur le titre d'un diplôme per<br>ran :<br>MASTER_Chimie<br>FRUAI0673021VPR ME179<br>Mention<br>javax.xml.bind.JAXBElement@370fe92f<br>Etablissement :<br>omique<br>inn<br>I RUE BLAISE PASCAL STRASBOURG 67008                                                                                                    |
| 'internaute peut alors naviguer dans les formatio         'afficher son résumé dans la moitié droite de l'écr         Université         de Strasbourg         Accueil Recherche des formations         Retour         Liste des formations         FRUAD673021VPRME15         LICENCE - Chimie         FRUAD673021VPRME15         LICENCE - Mathématiques         FRUAD673021VPRME15         LICENCE - Mathématiques         FRUAD673021VPRME15         LICENCE - Sciences de la vie         FRUAD673021VPRME150         MASTER - Analyse et politique écons         FRUAD673021VPRME170         MASTER - Chimie         FRUAD673021VPRME172         MASTER - Droit de la propriété intellee         FRUAD673021VPRME172         MASTER - Management de l'innovati         FRUAD673021VPRME172                                                                                                    | Ins disponibles. Un clic sur le titre d'un diplôme per<br>ran :<br>MASTER_Chimie<br>FRUAI0673021VPR ME179<br>Mention<br>javax.xml.bind.JAXBElement@370fe92f<br>Etablissement :<br>internet internet inte |
| 'internaute peut alors naviguer dans les formatio         'afficher son résumé dans la moitié droite de l'écr         Université         de Strasbourg         Accueil Recherche des formations         Retour         Liste des formations         FRUADOF73021VPRME15         LICENCE - Chimie         FRUADOF73021VPRME15         LICENCE - Mathématiques         FRUADOF73021VPRME132         LICENCE - Mathématiques         FRUADOF73021VPRME132         LICENCE - Sciences de la vie         FRUADOF73021VPRME132         LICENCE - Sciences de la vie         FRUADOF73021VPRME179         MASTER - Analyse et politique écono         FRUADOF73021VPRME172         MASTER - Droit de la propriété intelle         FRUADOF73021VPRME172         MASTER - Optique, image, vision, multimédia         FRUADOF73021VPRME175         MASTER - Optique, image, vision, multimédia                                                                                                    | IITE,<br>iene,<br>iomique<br>insomique<br>intervention<br>isvax.xml.bind.JAXBElement@370fe92f<br>Etablissement :<br>intervention<br>isvax.xml.bind.JAXBElement@370fe92f<br>Etablissement :<br>intervention<br>isvax.xml.bind.JAXBElement@370fe92f<br>Etablissement :<br>intervention<br>isvax.xml.bind.JAXBElement@370fe92f<br>Etablissement :<br>intervention<br>isvax.xml.bind.JAXBElement@370fe92f<br>Etablissement :<br>intervention<br>isvax.xml.bind.JAXBElement@370fe92f<br>Etablissement :<br>intervention<br>isvax.xml.bind.JAXBElement@370fe92f<br>Etablissement :<br>intervention<br>isvax.xml.bind.JAXBElement@370fe92f<br>Etablissement :<br>intervention<br>isvax.xml.bind.JAXBElement@370fe92f<br>Etablissement :<br>intervention<br>isvax.xml.bind.JAXBElement@370fe92f<br>Etablissement :<br>intervention<br>isvax.xml.bind.JAXBElement@370fe92f<br>Etablissement :<br>intervention<br>isvax.xml.bind.JAXBElement@370fe92f<br>Etablissement :<br>intervention<br>isvax.xml.bind.JAXBElement@370fe92f<br>Etablissement :<br>intervention<br>isvax.xml.bind.JAXBElement@370fe92f                                                                                                    |
| 'internaute peut alors naviguer dans les formatio         'afficher son résumé dans la moitié droite de l'écr         Université         de Strasbourg         Accueil Recherche des formations         Retour         Liste des formations         FRUADO573021VPRME15         LICENCE - Chimie         FRUADO573021VPRME14         LICENCE - Mathématiques         FRUADO573021VPRME14         LICENCE - Mathématiques         FRUADO573021VPRME14         LICENCE - Sciences de la vie         FRUADO573021VPRME15         FRUADO573021VPRME19         MASTER - Analyse et politique écono         FRUADO573021VPRME175         MASTER - Droit de la propriété intelle         FRUADO573021VPRME175         MASTER - Optique, image, vision, multimédia         FRUADO573021VPRME175         MASTER - Optique, image, vision, multimédia         FRUADO573021VPRME175         MASTER - Physique         FRUADO573021VPRME195         MASTER - Physique                                                                 | ITE,<br>iene,<br>ins disponibles. Un clic sur le titre d'un diplôme per<br>ran :<br>MASTER - Chimie<br>FRUAI0673021VPR ME179<br>mention<br>javax.xml.bind.JAXBElement@370fe92f<br>Etablissement :<br>iom<br>etuelle<br>ion<br>RT Faculté de Chimie<br>codeses1672<br>Schimie-secretariat@unistra.fr<br>1 RUE BLAISE PASCAL STRASBOURG 67008<br>Parcours :<br>Chimie moléculaire et supramoléculaire<br>Chimie verte                                                                                                    |

Un second clic sur la chaîne de caractères bleus figurant à la fin du code ROF de la formation permet d'accéder au descriptif exhaustif du diplôme sur le portail de l'offre de l'Université de Strasbourg :

| Université       de Strasbourg                                                                                                    |
|----------------------------------------------------------------------------------------------------|
| Master MASTER - Chimie                                                                                                    |
| 希     血     定     ピ     や%       Présentation     Admission     Débouchés     Cours     Pratique                                                                                                    |
| Contenus et types d'enseignement                                                                                                    |
| L'utilisation de méthodes pédagogiques innovantes basées sur des projets tuteurés, des enseignements dits d'ouverture et une part importante de travaux pratiques permettent à<br>l'étudiant d'acquérir une grande autonomie dans ses apprentissages (apprendre en faisant). Le stage en laboratoire de recherche (ou en entreprise) de M2 permettra l'intégration<br>de toutes les compétences développées au cours du cursus. Un accent particulier est mis sur l'enseignement de la langue disciplinaire, indispensable à tout scientifique, les cours<br>de M2 étant intégralement dispensés en anglais.                                                                                                    |
| Connaissances scientifiques à acquérir                                                                                                    |
| Les connaissances et compétences acquises à l'issue du master Chimie permettront d'entamer une activité de recherche en préparant un doctorat ou de s'intégrer comme cadre<br>dans le monde de l'entreprise. Elles se situent, grâce à une forte implication des laboratoires de recherche au plus près de l'état de l'art. La mise en place en M1 de deux troncs<br>communs permet de garantir une acquisition des bases de connaissances et de compétences dans tous les domaines fondamentaux de la chimie moléculaire, supramoléculaire,<br>physique, analytique et théorique. La diversification des modalités de formation est assurée via le projet tuteuré en laboratoire de recherche de M1 (3 mois) et le stage de M2 en<br>laboratoire ou en entreprise (5 mois).Les différents parcours du master de Chimie permettent de fournir une formation scientifique de premier plan en chimie et de proposer des<br>spécialisations dans tous les domaines pour lesquels l'expertise recherche de Strasbourg et reconnue au niveau international. |
| Compétences à acquérir                                                                                                    |
| Les compétences à développer et à acquérir au cours de la formation sont les suivantes :<br>Maîtriser les connaissances de son domaine de snécialité                                                                                                    |

<u>Application théorique possible</u> : identification d'une école ou d'une faculté par un employeur, afin de recruter des stagiaires, des apprentis, voire des futurs collaborateurs

→ Rapport rédigé les 19 et 20 décembre 2018 par :

## Damien Braun

Responsable du PSTN

| 1 | Pôle | stratégie et transfor | matio | n numériques |
|---|------|-----------------------|-------|--------------|
|   | Univ | ersité de Strasbourg  |       |              |

 $\rightarrow$  Pour toute information complémentaire :

Téléphone : <u>damien.braun@unistra.fr</u> Courriel : 03 68 55 50 93